## CONTROL DE VIVENCIA A DISTANCIA

## 1. Ingrese a la siguiente dirección

https://lavitalicia.bo/vivencia/

2. Lea las instrucciones de la Página "Control de Vivencia".

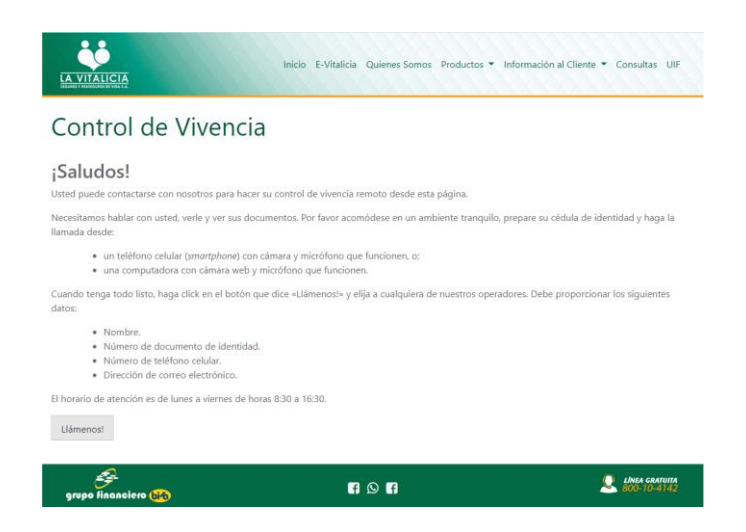

## 3. Pulse el botón LLÁMENOS.

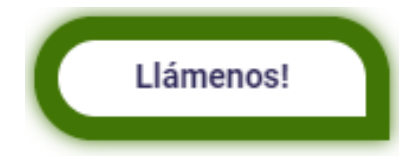

4. Escoja al Operador disponible.

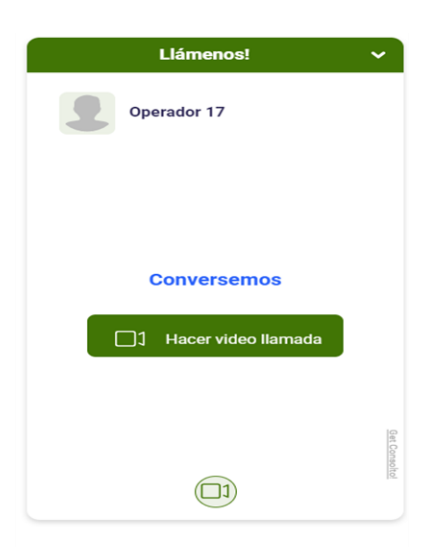

5. Pulse el botón: "HACER VIDEO LLAMADA".

1 Hacer video llamada

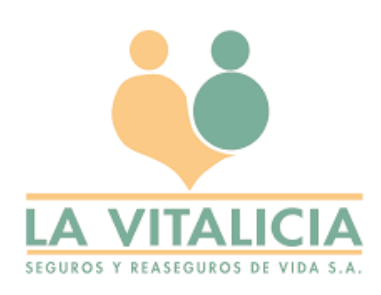

## 6. Llene los campos con los datos solicitados.

- NOMBRE COMPLETO (APELLIDOS Y NOMBRES)
- NÚMERO DE CÉDULA DE IDENTIDAD (SIN LUGAR DE EXPEDICIÓN)
- NÚMERO DE CELULAR
- CORREO ELECTRÓNICO

| Llámenos!                       | ~        |
|---------------------------------|----------|
| Operador 12                     |          |
| Por favor proporcione sus datos |          |
| • Nombre                        |          |
| • Documento de Identidad        |          |
| Teléfono Celular                |          |
| Correoo Electrónico             |          |
|                                 |          |
|                                 | Get      |
| Enviar                          | Consolto |
|                                 |          |

LOS DATOS SOLICITADOS SON OBLIGATORIOS. VERIFIQUE QUE SUS DATOS SEAN CORRECTOS.

7. Pulse el botón Enviar.

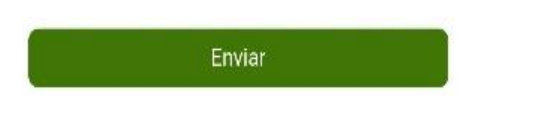

- 8. Al pulsar el botón "enviar" usted se comunicará con el Operador, quien le solicitará lo siguiente, para las capturas de fotografías:
  - Colocarse de frente a la cámara de su Celular o PC.

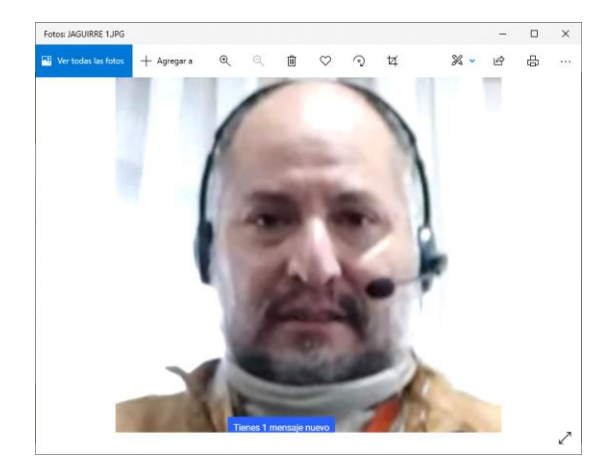

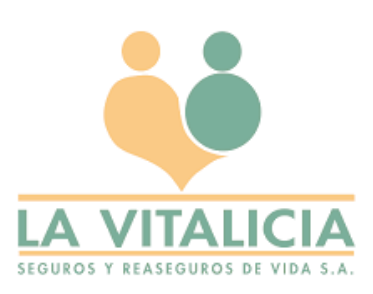

• Mostrar el anverso de su Cédula de Identidad.

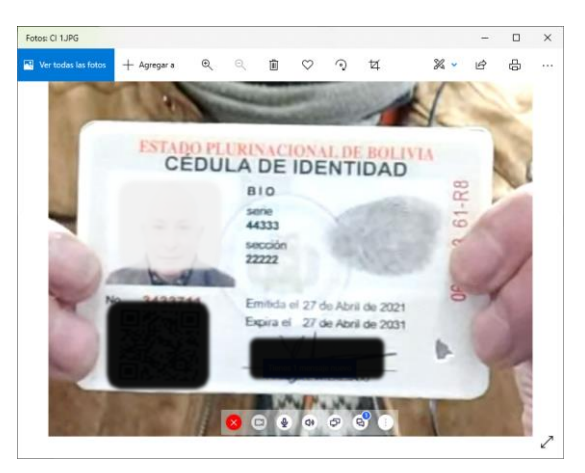

• Mostrar el reverso de su Cédula de Identidad.

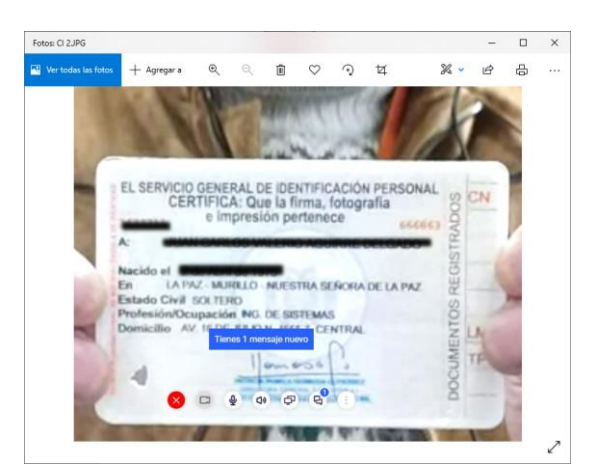

- 9. Finalizó su Control de Vivencia.
- 10. En los siguientes minutos se le enviará su Certificado de Vivencia al Correo Electrónico que registró.

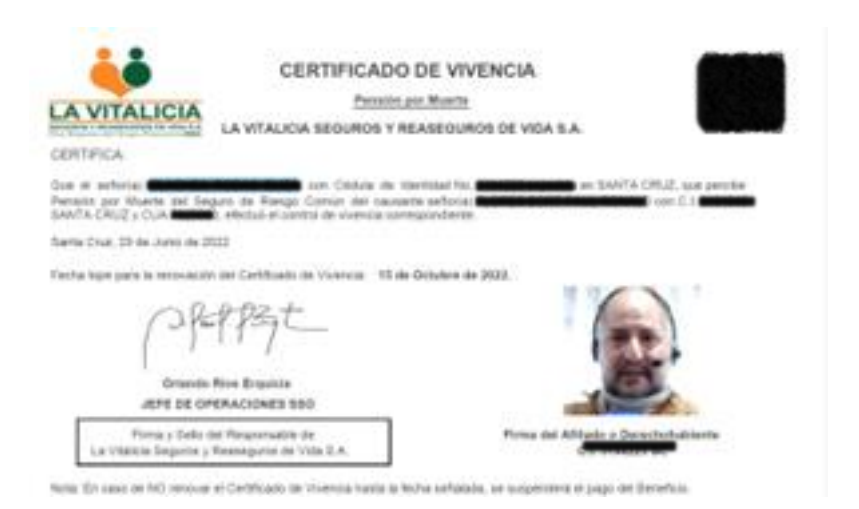

IMPORTANTE: LA ATENCION DE ESTE SERVICIO ES EN HORARIO DE OFICINA DE 8:30 AM A 17:00 PM DE LUNES A

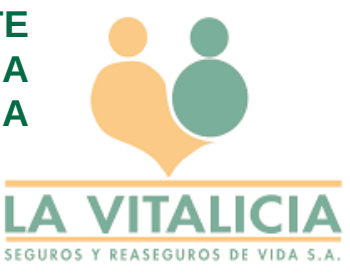